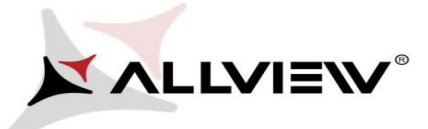

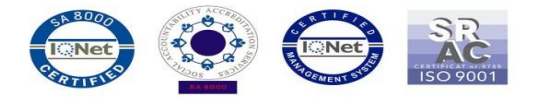

## Procedura aktualizacji OTA – Allview X2 Soul Style / Android 5.1 / 16.12.2015

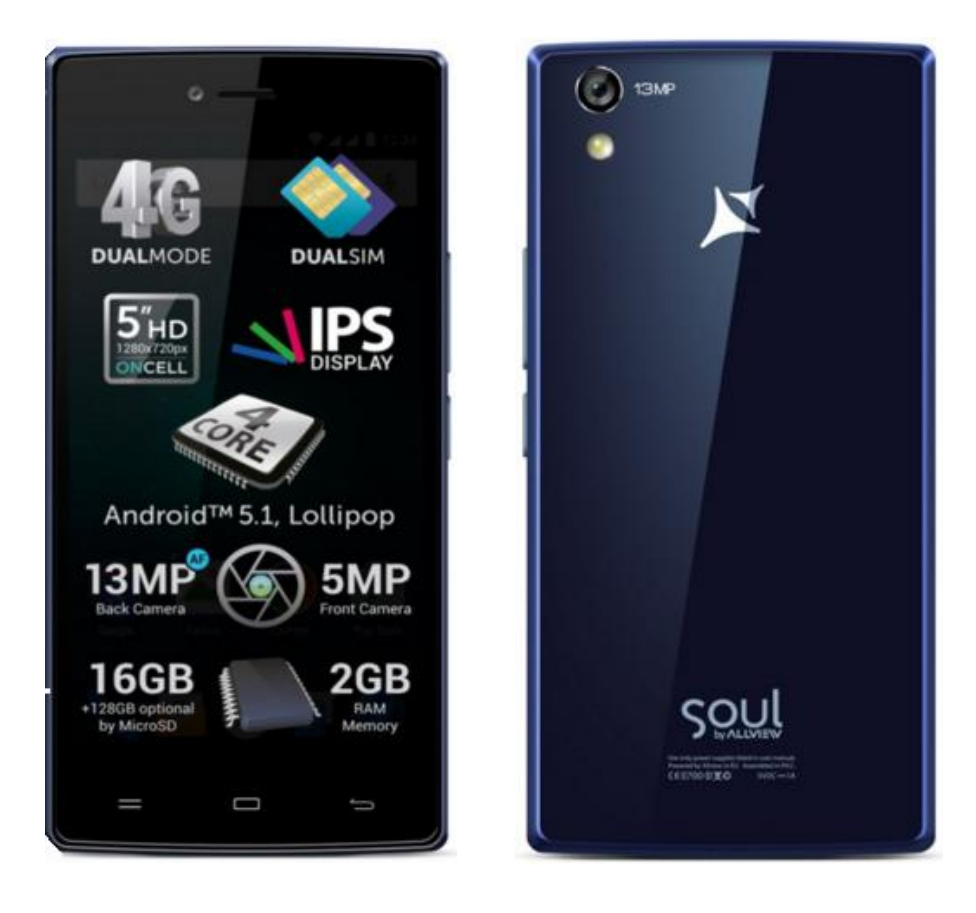

## Zaletami aktualizacji są

- ✓ Poprawa stabilności systemu;
- ✓ Poprawa tłumaczeń;
- ✓ Naprawa kilku drobnych błędów;

**UWAGA!** Akumulator telefonu musi być w pełni naładowany przed rozpoczęciem procedury!

*UWAGA!* Prosimy w żadnym wypadku nie zatrzymywać procesu aktualizacji. Aktualizacja oprogramowania jest operacją, która jest realizowana na własną odpowiedzialność.

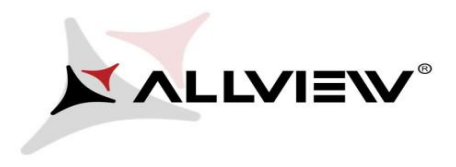

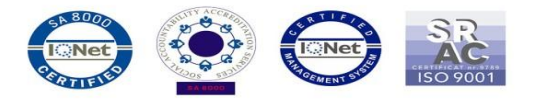

Aby zaktualizować oprogramowanie smartfona *Allview X2 Soul Style,* należy wykonać następujące kroki:

- 1. Włącz smartfona i podłącz go do sieci bezprzewodowej.
- 2. Upewnij się, że karta SD jest włożona do smartfona i jest domyślną lokalizacją zapisu.

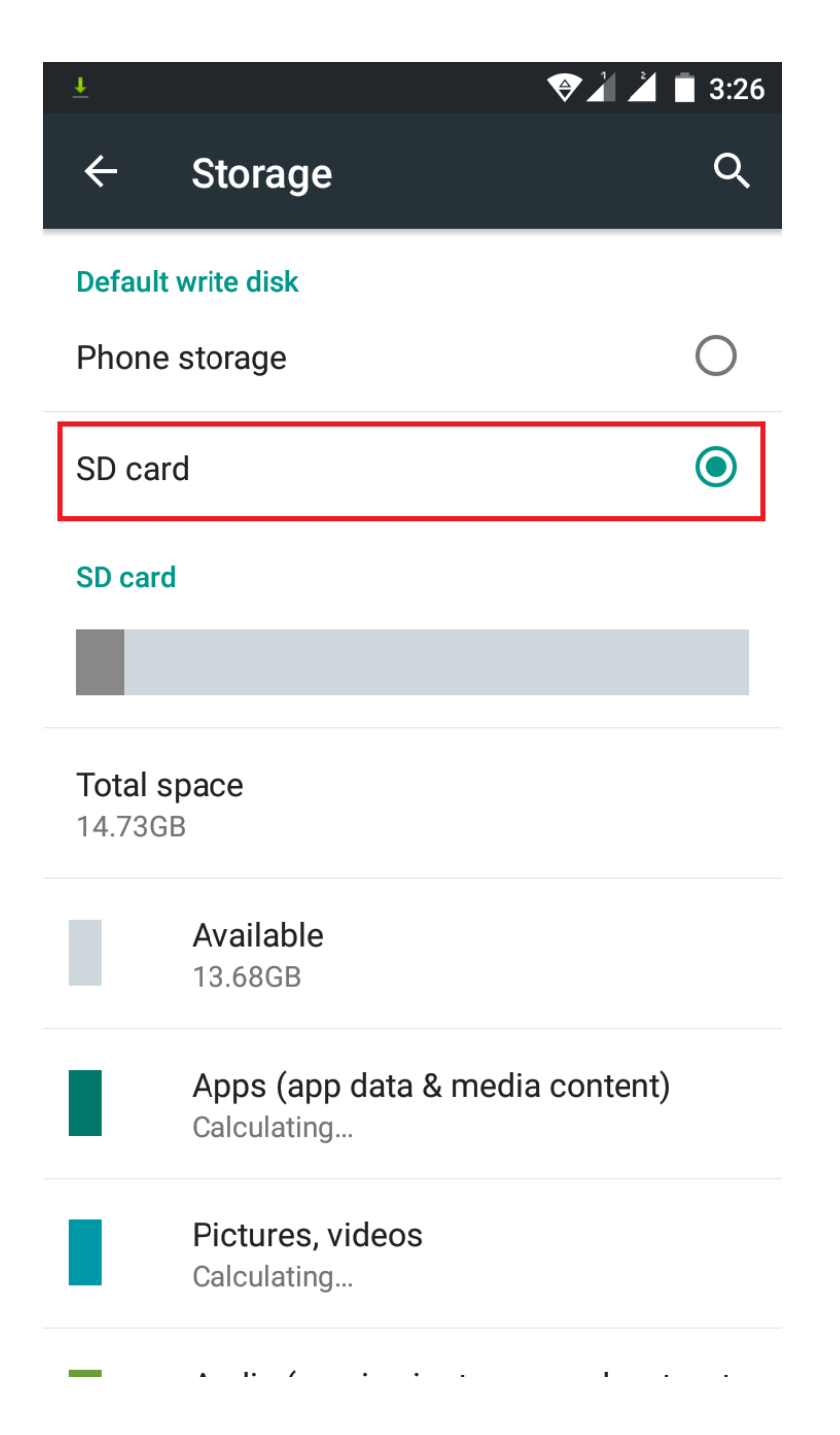

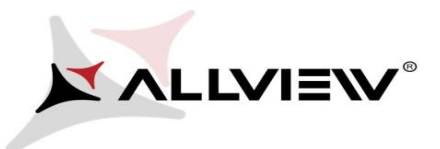

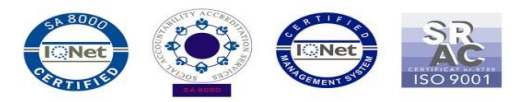

3. Otwórz aplikację Aktualizacja systemu z Menu aplikacji:

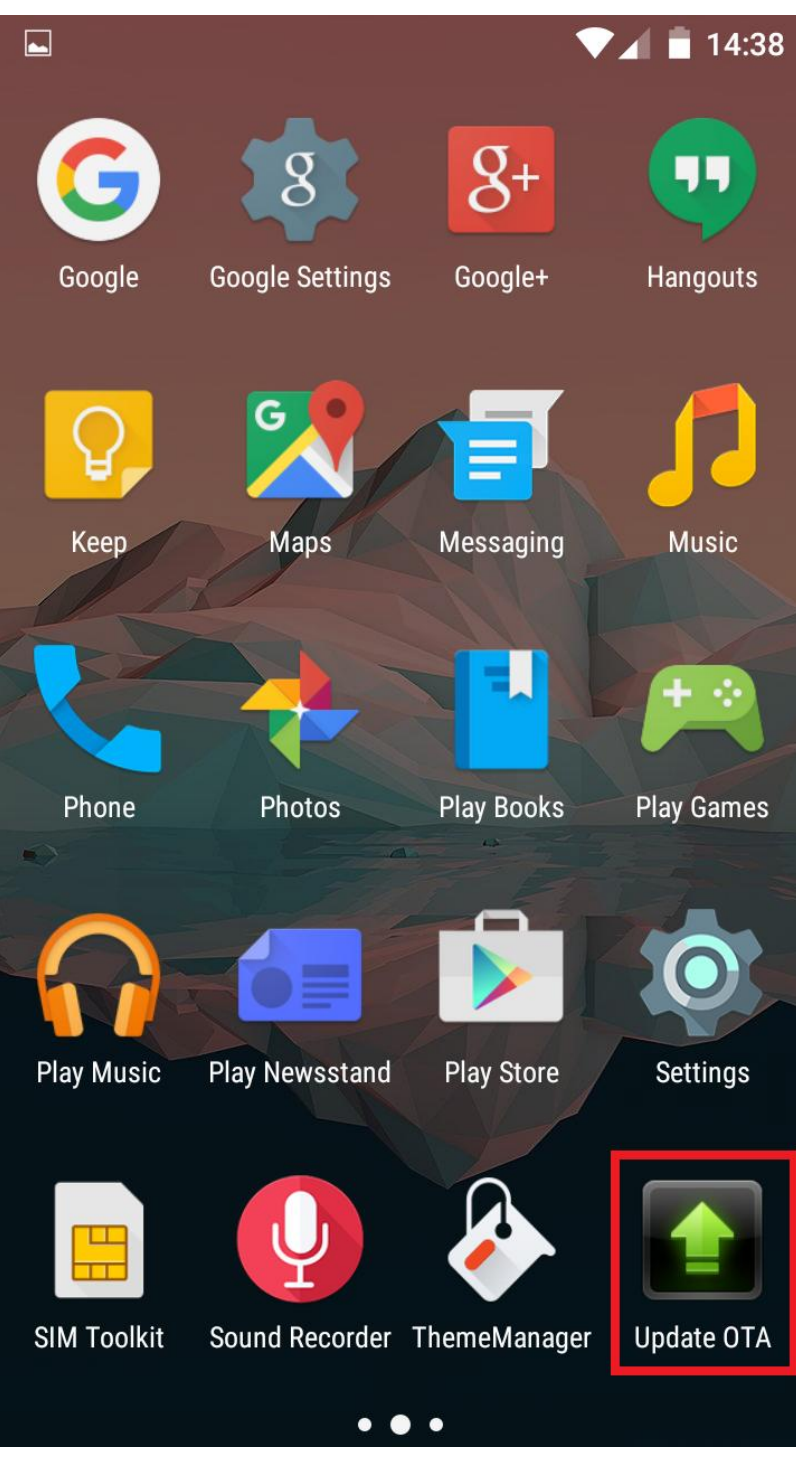

4. Aplikacja wykryła nową wersję oprogramowania (*X2\_Soul\_Style\_SV2.3*). Zaznacz opcję *Pobierz*:

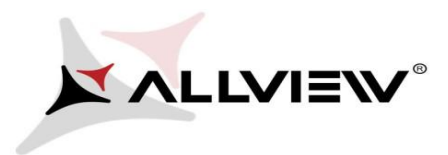

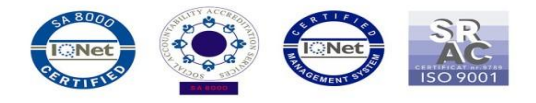

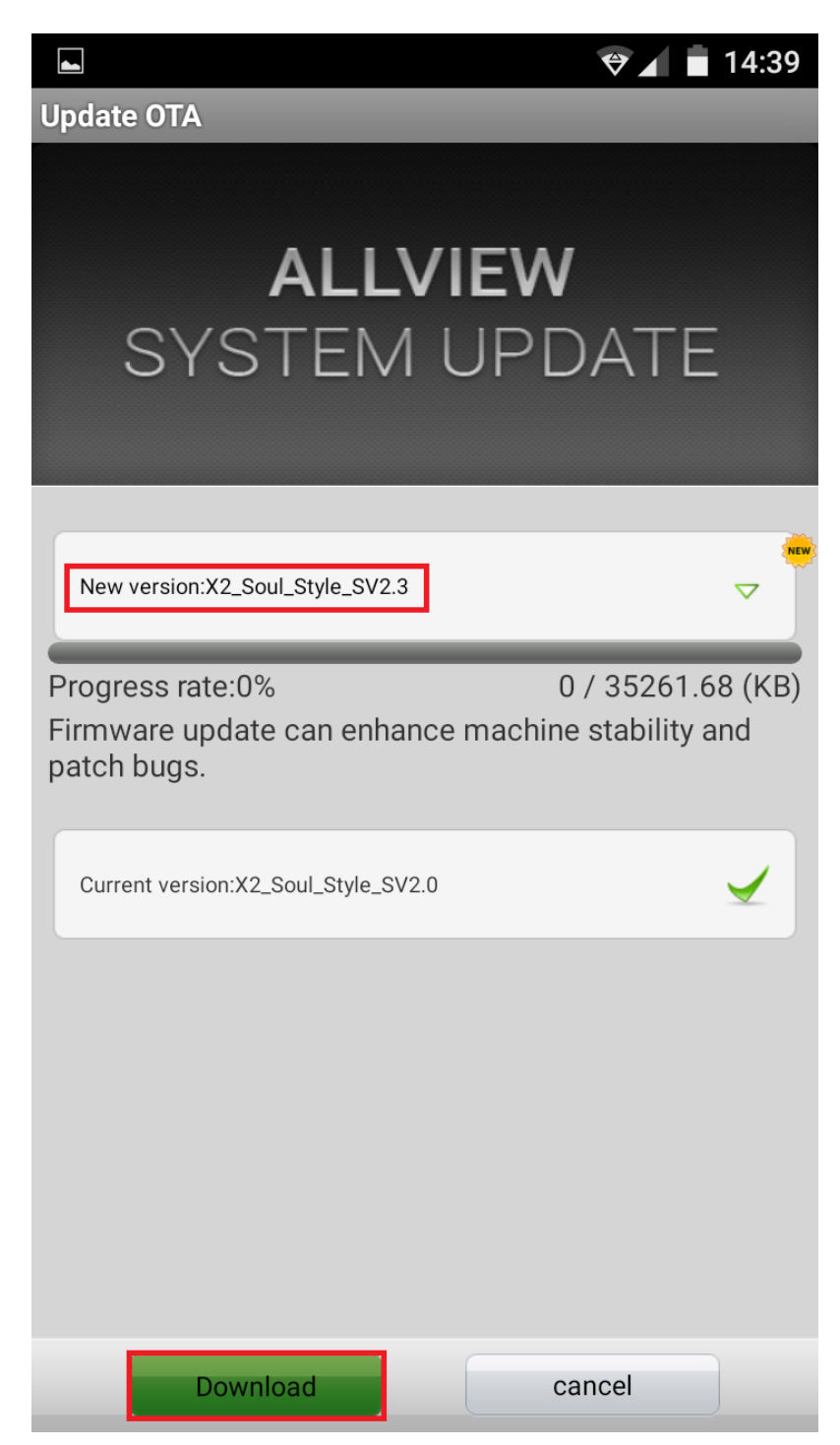

5. Zaczekaj, aż nowe oprogramowanie zostanie pobrane na kartę microSD.

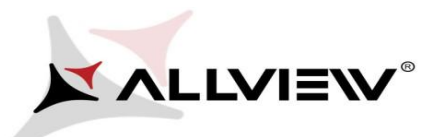

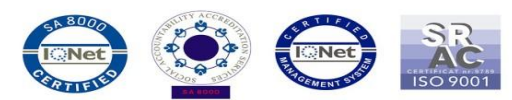

| Update OTA<br>ALLVIEW<br>SYSTEMUPDATE<br>New version:X2_Soul_Style_SV2.3                                                   |
|----------------------------------------------------------------------------------------------------|
| ALLVIEW<br>SYSTEM UPDATE<br>New version:X2_Soul_Style_SV2.3                                                                |
| ALLVIEW<br>SYSTEM UPDATE<br>New version:X2_Soul_Style_SV2.3                                                                |
| New version:X2_Soul_Style_SV2.3                                                                                            |
| New version:X2_Soul_Style_SV2.3                                                                                            |
| New version:X2_Soul_Style_SV2.3                                                                                            |
| New version:X2_Soul_Style_SV2.3                                                                                            |
| New version:X2_Soul_Style_SV2.3 Progress rate:9% 3372.86 / 35261.68 (KB) Firmware update can enhance machine stability and |
| Progress rate:9% 3372.86 / 35261.68 (KB)<br>Firmware update can enhance machine stability and                              |
| Firmware update can enhance machine stability and                                                                          |
| patch bugs.                                                                                                    |
|                                                                                                    |
| Current version:X2_Soul_Style_SV2.0                                                                                        |
|                                                                                                    |
|                                                                                                    |
|                                                                                                    |
|                                                                                                    |
|                                                                                                    |
|                                                                                                    |
|                                                                                                    |

6. Po całkowitym pobraniu oprogramowania, na ekranie wyświetli się komunikat, informujący o aktualizacji:

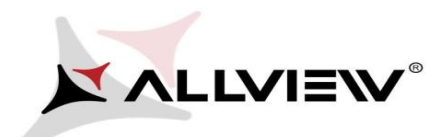

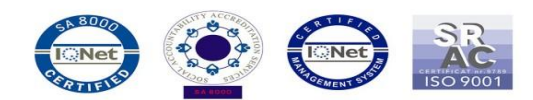

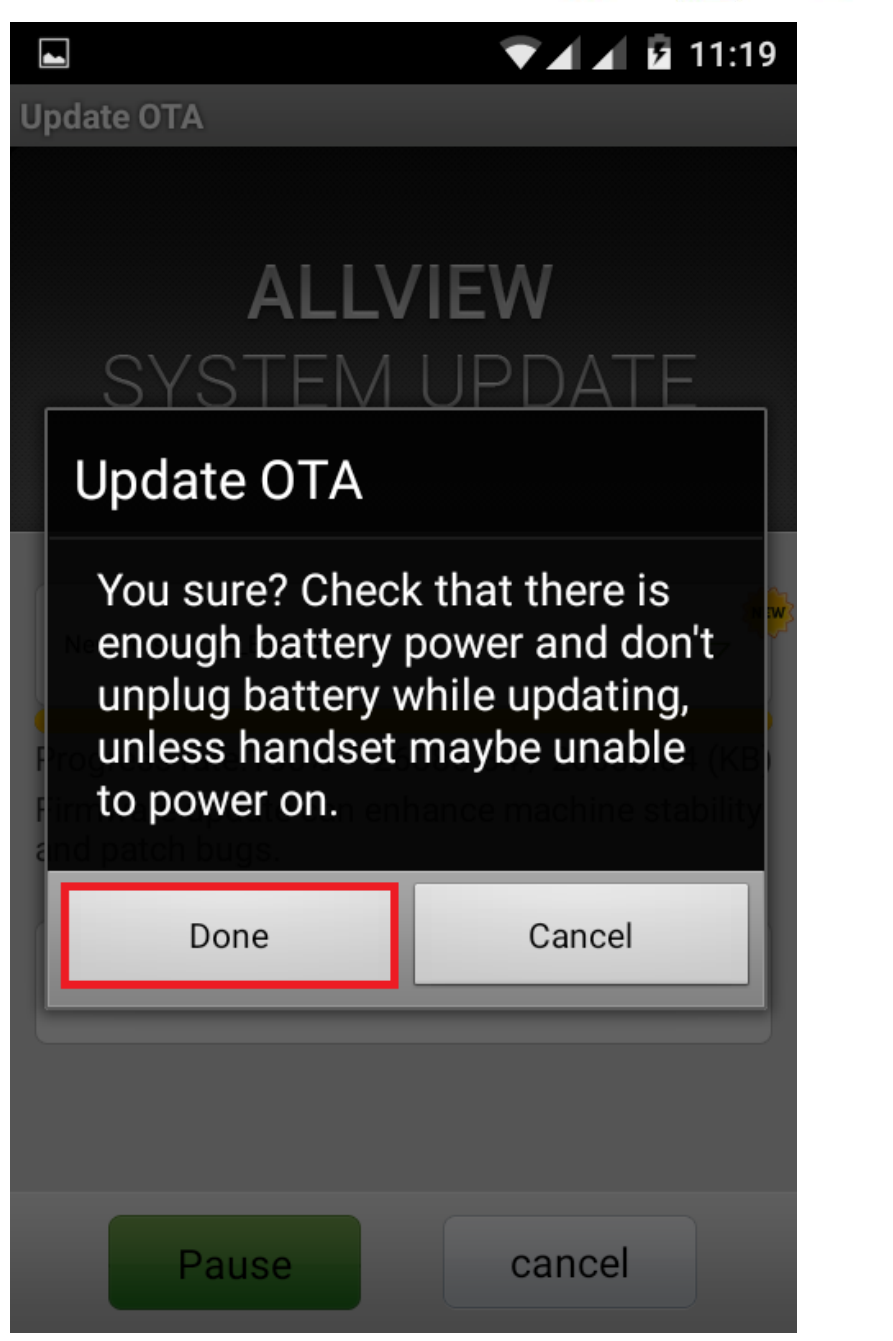

7. Wybierz opcję *Gotowe*. Telefon uruchomi się ponownie i procedura aktualizacji rozpocznie się automatycznie.

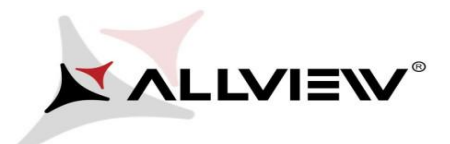

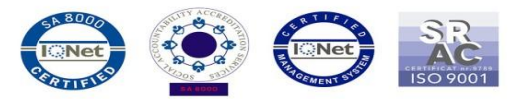

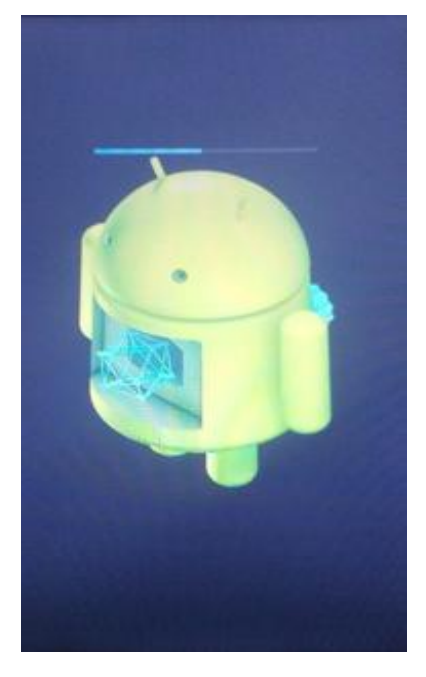

8. Po zakończeniu procesu aktualizacji, smartfon zrestartuje się.

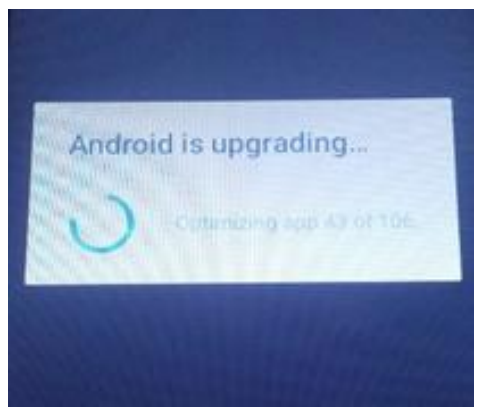

9. Na ekranie telefonu wyświetli się ten komunikat: Android jest aktualizowany.

Plik aktualizacji zostanie automatycznie usunięty z pamięci wewnętrznej/ microSD po zakończeniu procesu aktualizacji.

 Zalecamy reset urządzenia do ustawień fabrycznych, w celu uniknięcia błędów.
 Uwaga! Reset telefonu do ustawień fabrycznych prowadzi do całkowitego skasowania Twoich danych osobowych i aplikacji zainstalowanych na smartfonie.